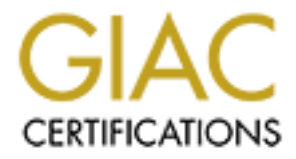

# **Global Information Assurance Certification Paper**

# Copyright SANS Institute Author Retains Full Rights

This paper is taken from the GIAC directory of certified professionals. Reposting is not permited without express written permission.

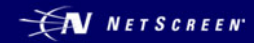

# Auditing the NetScreen Secure Access SA-3000 Series SSL VPN Appliance

(Formerly Neoteris IVE 3020)

Alexander B. Stamatiou, CISSP

## SANS GSNA

Practical Assignment Version 3.0 March 2004

## **Table of Contents**

| 1.  | Assignment 1 – Research in Audit, Measurement Practice, and Cont | rol 3 |
|-----|------------------------------------------------------------------|-------|
| 1.1 | Introduction                                                     |       |
| 1.2 | Description of the system being audited                          | 3     |
| 1.3 | Risk to the system being audited                                 | 7     |
| 1.4 | Current State of Practice                                        | 10    |
|     |                                                                  |       |
| 2.0 | Assignment 2 – Create an Audit Checklist                         |       |
| 2.1 | NetScreen audit checklist                                        |       |
| 3.  | Assignment 3 – Conduct the Audit                                 | 19    |
| 3.1 | Actual Audit of NetScreen Secure Access SA-3000                  |       |
| 3.2 | Residual Risk?                                                   | 31    |
| 3.3 | Is the System Auditable?                                         |       |
|     |                                                                  |       |
| 4.  | Assignment 4 – Audit Report                                      |       |
| 4.1 | Executive summary                                                |       |
| 4.2 | Audit findings/Risk/Recommendations/Costs/Compensating controls  | 32    |
|     |                                                                  |       |
| 5   | References                                                       | 33    |
|     |                                                                  |       |

## Disclaimer

The following document contains information that is based on an actual SA-3000 that is currently in production at my current place of employment. Considering that this information is extremely confidential, all IP addresses, hostnames, and references made to the company have been altered or removed for their protection. Actual text and all screen shots used within this document have also been altered to protect the company.

## 1. Assignment 1 – Research in Audit, Measurement Practice, and Control

#### 1.1 Introduction

Acme Corporation has tasked me to conduct an audit of their SSL VPN infrastructure, which primarily consists of one hardware component. The component is known as the NetScreen Secure Access SA-3000 series SSL VPN appliance, formerly known as the Neoteris Instant Virtual Extranet 3020. Acme Corporation would like to know if the SA-3000 operates as securely as the vendor claims. To fulfil this requirement, I've decided to test two scopes:

- 1. Secure connectivity between a PC connected to the Internet and the SA-3000 which is located at the customer's site. To conduct this test, I will use the primary application that Acme employees connect to; OWA (Outlook Web Access).
- 2. The second objective of this security audit is to ensure that the NetScreen SSL VPN appliance itself is in fact a secure device.

Throughout this audit, we will assume that all other components that are part of the SSL VPN formation are secured and without compromise. This would include: the PC connected to the Internet, the firewall that constitutes a DMZ to which the SA-3000 resides, and the OWA server itself.

# **1.2** Description of the system being audited

The NetScreen Secure Access SA-3000 is a hardened network appliance that provides security by intermediating data stream requests that flow between requesting clients and internal resources, enforcing the use of encryption for all supported TCP sessions. It achieves this by using the following dependencies:

- 1. A stripped-down pre-hardened version of the Linux operating system kernel.
- 2. SSL (Secure Sockets Layer) protocol, originally developed by Netscape to transmit information over the Internet in an encrypted state.
- 3. A pre-hardened version of Apache web server with OpenSSL + Mod\_SSL components.

The SA-3000 is technically designed to be used as an edge device facing the Internet directly, to allow for remote access to internal resources using a standard web browser from any location. The device has two Ethernet interfaces; an external and an internal. If being used as an edge device, both interfaces are required. If placed on a public DMZ protected by a screen router or firewall, then only one interface is to be used.

Users authenticate to the SA-3000 using a "userid" and "password." This in turn is either validated by the SA-3000's local user database or internal network authentication servers. Once a session has been established, the SA-3000 provides secure access to a multitude of internal resources such as; web-mail, web-applications, network file sharing services, and native MAPI (Messaging Application Programming Interface). The SA-3000 operates on the basis of a term knows as "clientless VPN." The technology is called "clientless" because it does not require the installation of additional software components (such as IPSEC) on the client PC to enable a secure session. It is a "transparent" solution that does not require additional network configuration changes on the client PC, other than what is needed for basic Internet connectivity. In this case, any standard web browser that supports SSL is the only requirement needed to connect. The browser will actually use HTTPS (HyperText Transport Protocol – Secure) which is basically HTTP over SSL/TLS.

In order to establish a secure connection utilizing SSL, an exchange of encryption keys is required on behalf of the client and the SA-3000. This is accomplished by use of the RSA key-exchange algorithm and either RC4 ciphers for 128-bit connections or Triple DES ciphers for 168-bit connections. The SA-3000 also supports 40-bit and 56-bit connections. However, since the US government repealed its ban on 128-bit encryption in 1997, this audit will primarily focus on connections that are 128-bit or greater. The supported SSL versions are; 2.0, 3.0, and TLS (Transport Layer Security), all options are configurable administrative options.

User authentication is achieved by either of the following options; SA-3000 internal database, Radius, LDAP/LDAPS, Windows Active Directory, Netegrity SiteMinder, or RSA ACE Server.

#### Acme Corporation SA-3000 Configuration:

In the case of Acme Corporation, the SA-3000 resides on a DMZ protected by a Checkpoint firewall. Only one Ethernet interface on the SA-3000 is active, since it is not being used as an edge device. The firewall is configured to redirect all incoming HTTP (tcp/port 80) and HTTPS (tcp/port 443) connections destined for <extranet.acme.com> to the SA-3000. The registered DNS name <extranet.acme.com> resolves to a publicly assigned IP address. All incoming web-mail requests are redirected to the Checkpoint firewall (via proxy ARP), which in turn uses NAT (Network Address Translation) to hide the real (private) IP address of the SA-3000. Authentication is off-loaded to internal Radius servers; both a primary and a secondary for redundancy. The SA-3000 is configured to only accept SSL/TLS version 3 connections, and it forces the client browser to use Triple DES 168-bit encryption. The only application that is currently accessible via the SA-3000 is a Microsoft OWA server for web-mail services. The OWA server also resides on the DMZ; it is securely hardened and only accepts connections from the SA-3000. In turn, the Checkpoint firewall rules, will only allow the OWA server to connect to the Microsoft Exchange servers on the internal LAN. The only access that the SA-3000 has to the internal LAN, are the Radius servers for user authentication.

# Network Diagram:

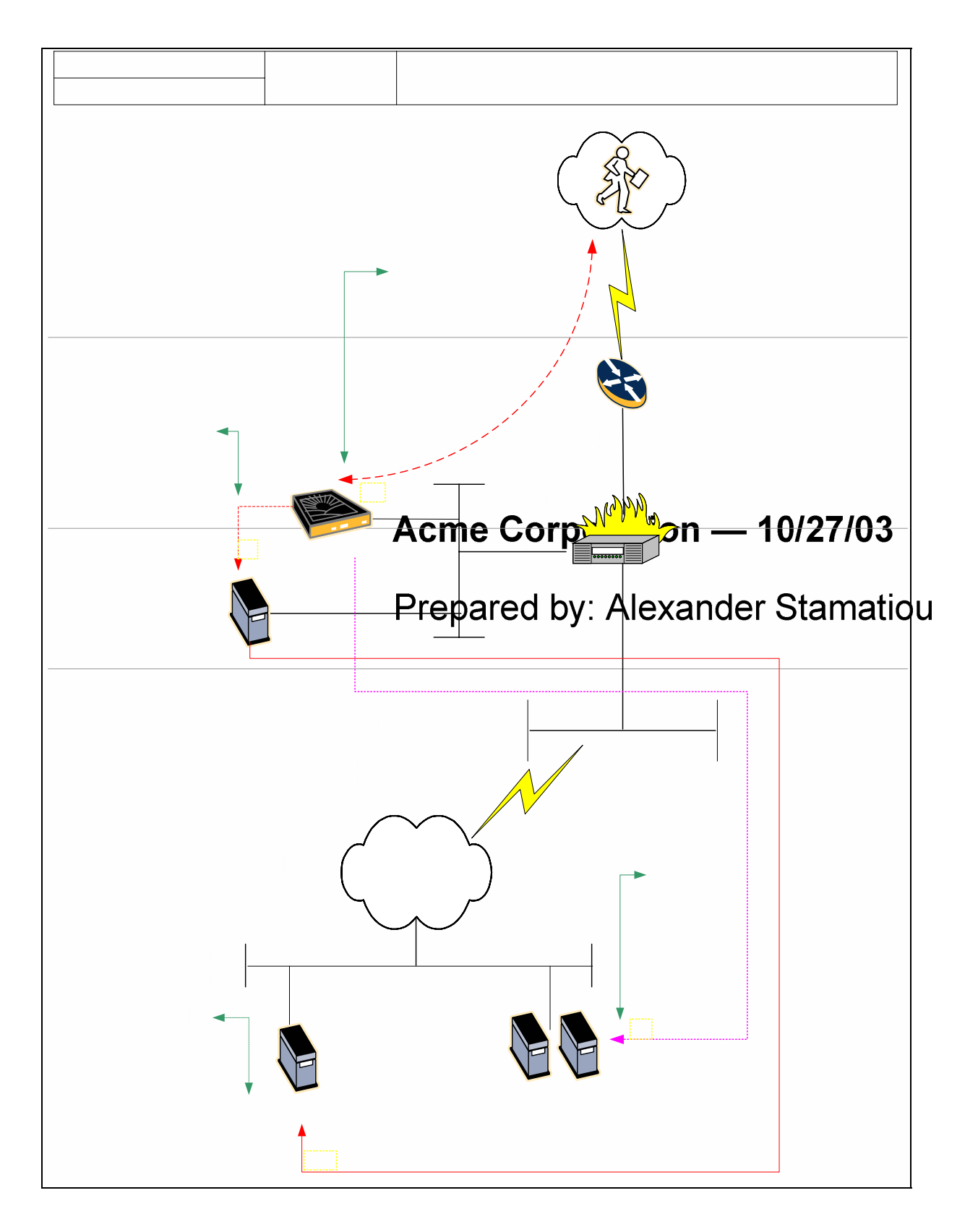

As part of GIAC practical repository.

Author retains full rights.

# Configuration:

| SA-3000 General Settings            | Details                                        |
|-------------------------------------|------------------------------------------------|
| System Software Package version     | 3.3.1-S1 Release (build 5651)                  |
| SA-3000 Name                        | SA_3000                                        |
| Hostname                            | extranet.acme.com                              |
| Internal Interface                  | 100Mbs / Full Duplex / Auto Negotiation        |
| Internal Interface IP               | 10.5.1.2                                       |
| External Interface                  | Disabled                                       |
| Static Route                        | 0.0.0.0 >> 10.5.1.1                            |
| Web proxy                           | Disabled                                       |
| DNS                                 | 172.16.2.1 & 172.16.2.2                        |
| Authentication Servers              | Radius @ 172.16.3.1 & 172.16.3.2 Port 1645     |
| Public IP extranet.acme.com         | 500.50.10.5                                    |
| Allowed SSL version                 | SSL v3                                         |
| Allowed Encryption Strength         | Accept Only 168-bit                            |
| Page Caching                        | Off                                            |
| Time Since Last Reboot              | 20 Days, 15 Hours, 24 Minutes, 30 Seconds      |
| Logging Disk                        | 10% Full                                       |
| Maximum Concurrent Users Allowed    | 100                                            |
| Sign-in password length             | Minimum 6 characters                           |
| Basic Authentication Intermediation | Set to HIGH                                    |
| Cache Control                       | No-Store                                       |
| NTP Enabled                         | Yes                                            |
| Sign-On Options                     | All accounts on enabled authentication servers |
| Administrator ID                    | Admin – Enabled on local                       |
| Idle Timeout                        | 10 minutes                                     |
| Max Session Length                  | 30 minutes                                     |
| Enable Roaming Session              | Disabled                                       |

# 1.3 Risk to the system being audited

The purpose of evaluating any significant risk to the SA-3000 is to ensure that any and all potentials are properly addressed throughout the audit process. Using best practices and a well developed audit plan, any & all discovered risks are easier to analyze and provide the appropriate measures to counteract the threats. To determine the risks associated with the SA-3000, I took the following specifics into consideration:

- 1. The risk itself.
- 2. The consequences if an unauthorized user decided to use the risk in a malicious way.
- 3. The probability that the risk could happen.
- 4. The severity level if it were to happen and the outcome.

The tables below describe some of the potential security risks that the SA-3000 may be subjected to:

| Risk #1        | A hacker gains root access to the SA-3000 system via command-line.                                                                                                    |
|----------------|----------------------------------------------------------------------------------------------------|
| Consequences   | With root access the hacker has the keys to the kingdom, and the ability to change any-<br>thing on the SA-3000 to his advantage. The SA-3000 uses a Linux kernel, thus any &<br>all files or scripts can be manipulated for malicious activities. |
| Probability    | Low Risk. The SA-3000 is a hardened OS and it's completely stripped of all & any commands, giving anyone the inability to execute a root shell.                                                                                                    |
| Severity Level | High Level. The system would be completely compromised.                                                                                                    |

| Risk #2        | An unauthorized user gains access to the SA-3000 web-administration console from anywhere on the Internet.                                                                                                    |
|----------------|----------------------------------------------------------------------------------------------------|
| Consequences   | With administrative access to the web-admin console, an unauthorized user has the ability to change any and all configuration settings that apply to the operation of the SA-3000. This includes adding access to any supported resource on the LAN if the fire-wall has an open policy for the SA-3000 to "any."                            |
| Probability    | <u>Medium Risk</u> . If the administrator fails to properly configure the following: does not<br>make use of TCP Wrappers or blocked subnets, fails to change the "admin" username<br>to something unique, utilize a cryptic password of long length, fails to create separate<br>access rules on the firewall, and disable session roaming. |
| Severity Level | High Level. The system and the network would be completely compromised.                                                                                                    |

| Risk #3                                                                                                    | Persistent cookies are allowed via the SA-3000 configuration settings.                                                                                                    |
|----------------------------------------------------------------------------------------------------|----------------------------------------------------------------------------------------------------|
| <b>Consequences</b> With cookie persistence enabled, it is possible that "login" session states are the connecting client machine. |                                                                                                    |
| Probability                                                                                                    | <u>Low Risk</u> . By default the SA-3000 has cookie persistence disabled for all connections. NetScreen also warns the administrator NOT to use cookie persistence unless it is absolutely necessary, making note that security can be compromised. |
| Severity Level                                                                                                    | Medium Level. A hacker can use this information as an attempt to elevate his privi-<br>leges, bypass authentication, or reveal specific details about the session ID.                                                                               |

| Risk #4        | Using SSLv2, instead of v3.                                                                                                    |
|----------------|----------------------------------------------------------------------------------------------------|
| Consequences   | SSLv2 has well-known buffer-overflow exploits, which could allow a hacker to exe-<br>cute arbitrary code on the SA-3000.                                                                        |
| Probability    | <u>High Risk</u> . By default, the SA-3000 is configured to accept connections from both SSLv2 & v3 supported browsers. All browsers have been supporting SSLv3 for the better part of 2 years. |
| Severity Level | Medium Level. Using the exploits associated with SSLv2, a hacker could bypass some of the key features of the SA-3000's security control mechanisms.                                            |

| Risk #5                                                                                                    | Intent to maliciously POWER DOWN the system.                                                                                                    |
|----------------------------------------------------------------------------------------------------|----------------------------------------------------------------------------------------------------|
| Consequences                                                                                                    | Authorized Acme users will not have the ability to access OWA web-mail services as a result. This could be considered a denial-of-service for the corporation, and would disrupt the ability for sales employees to access mail from anywhere. |
| Probability         Low Risk. Every MIS employee at Acme Corporation is required to use to enter the data-center. Someone would need to loose their card, or an i have to try to enter via an unlocked door. The data-center is monitored visecurity guards. |                                                                                                    |
| Severity Level                                                                                                    | High Level. When there's a will, there's a way. Intruders could enter undetected and maliciously power down the system without any indication.                                                                                                 |

| Risk #6        | Radius Authentication not available.                                                                                                    |
|----------------|----------------------------------------------------------------------------------------------------|
| Consequences   | Acme users would not be able to authenticate to the SA-3000, thus unable to gain access to OWA.                                                                                                    |
| Probability    | Low Risk. The SA-3000 is configured to make use of a primary and secondary Radius server in the event that one fails. The network itself is fully redundant, thus a lack of connectivity is highly unlikely. |
| Severity Level | High Level. Without the ability to use Radius for authentication, access to the SA-3000 is not feasible.                                                                                                    |
|                |                                                                                                    |

| Risk #7        | Open ports on the SA-3000.                                                                                           |
|----------------|----------------------------------------------------------------------------------------------------|
| Consequences   | Such a vulnerability would give the hacker the ability to use a multitude of exploits to compromise the SA-3000      |
| Probability 💛  | Low Risk. The SA-3000 listens only on port 443, and does not have any other TCP ports active by design and function. |
| Severity Level | Medium Level. Depending on the open ports, a hacker could compromise the device using ports other than 443.          |

| Risk #8        | Gaining unauthorized access to the SA-3000 console port.                                                                                                    |  |
|----------------|----------------------------------------------------------------------------------------------------|--|
| Consequences   | An intruder or hacker will have the ability to compromise the device severely. From the console, the following could be executed: change configuration settings, change the admin username and password, disable TCP wrappers, reboot the system, or rollback to a previous version. |  |
| Probability    | Low Risk. The intruder or hacker would need to bypass all effective physical security controls. The Acme data-center makes use of CCTV and security guard protection, aside from requiring an access card to enter.                                                                  |  |
| Severity Level | High Level. The intruder or hacker could render the SA-3000 useless, or reconfigure to their advantage.                                                                                                    |  |

| Risk #9                                                                                                    | "dsCacheCleaner.exe" unable to install on the client machine properly.                                                                                                    |  |  |  |
|----------------------------------------------------------------------------------------------------|----------------------------------------------------------------------------------------------------|--|--|--|
| Consequences                                                                                                    | The ActiveX control will not be able to delete cacheable content from the client browser and all locally dependant directories. Thus, any files & content downloaded via the SA-3000 will remain on the client PC indefinitely. |  |  |  |
| ProbabilityHigh Risk: The "dsCacheCleaner.exe" will only install with local admin or power<br>privileges. In most cases, Acme's users do not have these rights. Hence, the cache<br>content is most likely to stay on the local machine. |                                                                                                    |  |  |  |
| Severity Level High Level. If shared systems are used to view attached files via OWA, those file remain on that system as cacheable items. Anyone could potentially view this int tion.                                                  |                                                                                                    |  |  |  |
|                                                                                                    |                                                                                                    |  |  |  |

# 1.4 Current State of Practice

The task of researching the Internet and various other resources, as a means to find secure configurations and or auditing methods for the NetScreen Secure Access SA-3000 SSL-VPN appliance proved to be very challenging. I was actually very surprised that I couldn't find "best practice" methods or audit checklists that specifically focus on the SA-3000. My best tool up to now has been my personal experiences with the device and dealing with NetScreen technical support engineers. Most of the technical information that is specific to these SSL-VPN appliances can only be found via the vendors support knowledge-base or FAQ database. Although the technical manual provides decent information on how to use the various options via the web interface, it doesn't give the reader a good understanding of the various configuration parameters. Even technical newsgroups are limited with information, and I was shocked by this. It's usually easy to find answers to questions via technical newsgroups, but not in the case of the SA-3000.

On a good note, I managed to find good audit reports that tested the security effectiveness of the SA-3000 when it was known as the Neoteris IVE. These reports were written and provided by the following companies:

- 1. <u>TruSecure</u> Statement of Opinion Regarding the Instant Virtual Extranet, Version 3.1 June 11<sup>th</sup> 2003.
  - The report focuses on the Neoteris IVE, and it basically validates the vendor's claims of a good security posture.
- 2. <u>Cryptography Research Inc</u>. Neoteris System Evaluation, June 16<sup>th</sup> 2002.
  - This report describes the findings of an extremely detailed security audit preformed on the Neoteris IVE by CRI. It contains a wealth of information regarding; the state of the OS used, how the device primarily functions, what could be potential security issues, and what requires improvement.
  - Using this report as a reference, I was able to validate my claims that the OS is completely stripped of commands, making it almost impossible to gain root access to the system.
- 3. <u>Dan Farmer</u> Review of the Neoteris Instant Virtual Extranet (IVE), January 2002.
  - The famous Dan Farmer has done a great job describing his audit findings when he tested the Neoteris IVE. After physically tearing the box open and manipulating the OS, he was able to determine that SA-3000 uses a RedHat Linux Kernel, which is stripped and hardened.
  - The real importance of the Dan Farmer audit is in reference to the Apache Web daemon. Farmer explains that the SA-3000 is highly dependant upon Apache, and the security posture of the SA-3000 is predicated upon the stability and security of the web daemon.
- 4. <u>METAGROUP</u> Delta 2327, Application Security Gateways Part 1 & 2 by David Thompson, July 3<sup>rd</sup> 2003.

- The primary focus of this report was to give the reader an understanding of ASG (Application Secure Gateways) and how they are best implemented in an environment. This report does not primarily focus on the SA-3000 or Neoteris IVE, but it does give good insight regarding the current state of this technology and the various issues/concerns.
- For one, this report verifies my claim that the SA-3000 or any other SSL VPN appliance should not be used as an edge device; rather they should be complimented with a good SPI firewall.

#### Other references that were used:

- US-CERT: SSLv2 Vulnerabilities: <u>http://www.kb.cert.org/vuls/id/102795</u>
- Linux Journal: Assessing the security of web applications: This URL provides a wealth of information in regards to best practices for implementing "cookie" security. >> <u>http://www.linuxjournal.com/article.php?sid=3855</u>
- The SSL Alternative by Mike Fratto, November 13<sup>th</sup> 2003 >> <u>http://www.networkcomputing.com/showitem.jhtml?docid=1423f3</u>
- US-CERT: OpenSSL Exploits: <u>http://www.kb.cert.org/vuls/id/380864</u>
- NetScreen SA Customer Support Site: <u>http://support.neoteris.com</u> In order to access this site, you must have a support contract with NetScreen. Located on this site are: support knowledge-base, FAQ database, and all the vendor specific manuals for their products.

# 2.0 Assignment 2 – Create an Audit Checklist

The properly assess the NetScreen SA-3000; the following audit checklists where created to test the identified risks mentioned in section 1.0 of this document. Each particular item listed in the checklist will contain the following information:

- Checklist Item Number = to be used for cross-referencing.
- Item Title = short and brief description of the item.
- Reference = all associated research material used for this item.
- Risk = identifies the risk and any potential consequences.
- Testing Procedure = description of the process using tools and/or commands.
- Compliance Criteria = is the system compliant?
- Objective or Subjective Test?

#### 2.1 NetScreen audit checklist

| Audit Item 1         | Control Objective                                                                                                    | Verify that command-line sessions with the SA-3000 as an at-<br>tempt to gain access to the device cannot be initiated. |  |
|----------------------|----------------------------------------------------------------------------------------------------|----------------------------------------------------------------------------------------------------|--|
|                      | 1. Dan Farmer's Neoteris IV<br>http://www.ipm.com/fileac                                                                                                    | E security audit; page 4, second to last paragraph.<br>Imin/PDF/Neoteris/Farmer Security report.pdf                     |  |
| Reference            | 2. Cryptography Research I                                                                                                    | nc, page 15, paragraph 3.5.2                                                                                            |  |
|                      | 3. Personal experience and                                                                                                    | knowledge.                                                                                                    |  |
| Risk                 | If command sessions are allowed by the SA-3000, there's a possibility that a hacker could take "root" control of the system and compromise not only the device, but potentially the network itself and all associated resources behind it.                                                                                    |                                                                                                    |  |
| Testing              | Try using any of the following commands: <u>Telnet</u> , <u>SSH</u> , or any <u>Unix Shell</u> from either a command prompt or by using a GUI. Open a command prompt and type the following:<br>C:\telnet < <u>ip address or hostname</u> > or use any SSH client and attempt to connect to the device's public & private IP. |                                                                                                    |  |
| Compliance           | Response upon attempting to connect should be "could not open connection to the host, connection failed."                                                                                                    |                                                                                                    |  |
| Objective/Subjective | Objective                                                                                                    |                                                                                                    |  |

| Audit Item 2 | Control Objective                                                                                                    | Verify that only specified IP's can access the SA-3000 via the web-admin console. |
|--------------|----------------------------------------------------------------------------------------------------|-----------------------------------------------------------------------------------|
| Reference    | <ol> <li>NetScreen SA-3000 Administration Manual available only on the customer website.</li> <li>Personal experience and knowledge.</li> </ol>                                                                               |                                                                                   |
| Risk         | If the administrator does not identify & configure the use of specific private IP's to ONLY have access to the web-admin console, any unauthorized user will have the ability to attempt a logon.                             |                                                                                   |
| Testing      | Open the SA-3000 web-admin console by typing the private IP address of the device in any standard web browser: URL = $\frac{\text{https://10.5.1.2}}{\text{trators."}}$ Login in and click on the tab named "Administrators." |                                                                                   |

| Compliance                  | Either option; "Administrators can sign in from any IP address" or "Administrators can only sign in from the following IP's" should be selected. Specified IP's would be specified with option 2 selected. |
|-----------------------------|----------------------------------------------------------------------------------------------------|
| <b>Objective/Subjective</b> | Objective                                                                                                    |

| Audit Item 3         | Control Objective                                                                                                    | Verify that all sessions are encrypted from the client browser<br>to the OWA server via the Internet by means of the SA-3000. |
|----------------------|----------------------------------------------------------------------------------------------------|----------------------------------------------------------------------------------------------------|
| Reference            | 1. Ethereal Packet Sniffing                                                                                                    | , by Angela D. Orebaugh – Syngress Publishers.                                                                                |
| Kelefenee            | 2. Personal experience an                                                                                                    | d knowledge.                                                                                                    |
| Risk                 | Unencrypted information between the client browser and the OWA is susceptible to prying eyes on the Internet. Anyone can use a sniffing tool to capture the clear-text information and use it to their advantage. This would be a violation to Acme's external security policy.                                                  |                                                                                                    |
| Testing              | Use Ethereal or any sniffing capable utility to capture packets between the client browser<br>and the OWA server to insure that all information is in fact encrypted. Install Ethereal on<br>your client machine and configure it capture via promiscuous interface, enable "capture" and<br>filter by "IP" to view the results. |                                                                                                    |
| Compliance           | If encrypted, the results via Ethereal should display all packets are in fact using SSLv3 & HTTPS; for all 3-way TCP handshakes included.                                                                                                    |                                                                                                    |
| Objective/Subjective | Objective                                                                                                    |                                                                                                    |

| Audit Item 4         | Control Objective                                                                                                    | Verify that all authentication attempts & user session requests are being logged by the SA-3000. |  |
|----------------------|----------------------------------------------------------------------------------------------------|--------------------------------------------------------------------------------------------------|--|
| Reference            | 1. NetScreen SA-3000 Administration Manual available only on the customer website.                                                                                                    |                                                                                                  |  |
| Kelerende            | 2. Personal experience an                                                                                                    | d knowledge.                                                                                     |  |
| Risk                 | 1. If authentication requests are not being logged, there is no conceivable way to know who's attempting to login to the SA-3000, and verify who does & doesn't have authorized privileges.                                                                                                    |                                                                                                  |  |
|                      | 2. If user session requests are not being logged, there is no way to track the user's activ-<br>ity, or have an audit trail of which resources are being accessed.                                                                                                    |                                                                                                  |  |
| Testing              | Open the SA-3000 web-admin console by typing the private IP address of the device in any standard web browser: URL = <u>https://10.5.1.2</u> Login in and click on the tab named "General Settings" and then "Log." Set your logs to the highest number being 5000 and select "update." Review the logs and look for good and then any erroneous entries. |                                                                                                  |  |
|                      | 1. Failed authentication at<br>"user not defined on the                                                                                                    | tempts to the Radius Server will read "authentication failure" or authentication server."        |  |
| Compliance           | 2. Accepted authentication attempts to the Radius Server will read "authentication successful for user XYZ."                                                                                                    |                                                                                                  |  |
|                      | 3. Able to track the allower sources.                                                                                                    | d user's activity and follow an audit trail to the retrospective re-                             |  |
| Objective/Subjective | Objective                                                                                                    |                                                                                                  |  |

| Audit Item 5         | <b>Control Objective</b> Verify that only ports 80 & 443 are listening via the SA-3000.                                                                                                    |  |
|----------------------|----------------------------------------------------------------------------------------------------|--|
|                      | 1. Cryptography Research Inc, page 8, paragraph 3.1.                                                                                                    |  |
| Reference            | 2. Verifying which ports are listening – RedHat Security Guide Ch. 5 Server Security<br>http://www.redhat.com/docs/manuals/linux/RHL-9-Manual/security-guide/s1-server-<br>ports.html                             |  |
| Risk                 | Any other TCP ports that are unnecessarily open and listening on the SA-3000 are a poten-<br>tial security weakness, giving a hacker more opportunities to run specific attacks against<br>non-required services. |  |
| Testing              | Use "Nmap" to scan both the public & private IP to determine what TCP services the device itself and/or the firewall is allowing to and from the SA-3000.                                                         |  |
| Compliance           | Results of an Nmap scan should display that only TCP ports 443 (SSL) and 80 (HTTP) are listening on the SA-3000 and being passed by the protecting firewall.                                                      |  |
| Objective/Subjective | Objective                                                                                                    |  |
|                      |                                                                                                    |  |

| Audit Item 6         | <b>Control Objective</b> Verify that the SA-3000 only accepts the SSLv3 protocol.                                                                                                    |  |  |
|----------------------|----------------------------------------------------------------------------------------------------|--|--|
|                      | 1. NetScreen SA-3000 Administration Manual available only on the customer website.                                                                                                    |  |  |
| Reference            | 2. Personal experience and knowledge.                                                                                                    |  |  |
|                      | 3. CERT - http://www.kb.cert.org/vuls/id/102795                                                                                                    |  |  |
| Risk                 | According to CERT advisories, anything other that SSLv3 is considered a security risk.<br>There are certain exploits within the SSLv2 protocol that would allow a hacker to run arbi-<br>trary code on the targeted machine.                                                                |  |  |
| Testing              | Open the SA-3000 web-admin console by typing the private IP address of the device in any standard web browser: URL = $\frac{\text{https:}//10.5.1.2}{\text{Settings}}$ Login in and click on the tab named "General Settings" and then "Security." Check to see if SSLv3 has been selected. |  |  |
| Compliance           | On the SA-3000 web-admin console, the following should be displayed and selected "Accept Only SSL V3 & TLS (maximize security)."                                                                                                    |  |  |
| Objective/Subjective | Objective                                                                                                    |  |  |

| Audit Item 7         | Control Objective                                                                                                    | Verify that the SA-3000 encrypts using Triple DES 168-bit ciphers.               |
|----------------------|----------------------------------------------------------------------------------------------------|----------------------------------------------------------------------------------|
| Reference            | Personal experience and kn                                                                                                    | owledge.                                                                         |
| Risk                 | In the case of Acme Corporation's security policy, they only allow the use of 3DES 168-bit ciphers for all HTTPS connections to and from the OWA server via the SA-3000. Anything else is considered a violation of the corporate security policy.                                                                   |                                                                                  |
| Testing              | Using Internet Explorer as an example: Type in the URL <u>https://extranet.acme.com</u> and se-<br>lect "yes" to accept the SSL certificate. To check the established SSL browser security, from<br>within IE go to "File, Properties" and check the security ciphers used under the section<br>named "Connections." |                                                                                  |
| Compliance           | Within "File, Properties" and<br>"Triple DES with 168-bit end                                                                                                    | under the section "Connections" the ciphers listed should state ryption (HIGH)." |
| Objective/Subjective | Objective                                                                                                    |                                                                                  |

| Audit Item 8         | <b>Control Objective</b> Verify that the SA-3000 is using a trusted CA certificate.                                                                                                    |  |
|----------------------|----------------------------------------------------------------------------------------------------|--|
|                      | 1. Cryptography Research Inc, page 4, paragraph 2.2.                                                                                                    |  |
| Reference            | 2. BlackHat Top Ten Web Attacks, <u>http://www.blackhat.com/presentations/bh-asia-02/bh-asia-02/bh-as</u> |  |
|                      | 3. Personal experience and knowledge.                                                                                                    |  |
| Risk                 | If not used, there is a possibility that a hacker could initiate a server impersonation attack.                                                                                                    |  |
| Testing              | Using Internet Explorer type in the following URL <u>https://extranet.acme.com</u> and wait for a "security alert" dialog box to appear. Check to see which of the three alerts has been vali-<br>dated or not.                                                                                                    |  |
| Compliance           | If an SSL cert from a Trusted CA is installed and being used by the SA-3000, an alert would not be displayed by the client browser.                                                                                                    |  |
| Objective/Subjective | Objective                                                                                                    |  |
|                      |                                                                                                    |  |

| Audit Item 9         | Control Objective                                                                                                    | Verify that the SA-3000 is not using persistent cookies for all client browsers that access OWA. |
|----------------------|----------------------------------------------------------------------------------------------------|--------------------------------------------------------------------------------------------------|
|                      | 1. NetScreen SA-3000 Ad                                                                                                    | ministration Manual available only on the customer website.                                      |
| Reference            | 2. Personal experience and knowledge.                                                                                                    |                                                                                                  |
|                      | 3. Linux Journal: <u>http://www.linuxjournal.com/article.php?sid=3855</u>                                                                                                    |                                                                                                  |
| Risk                 | Information regarding the connected session to the SA-3000 is stored in either persistent or non-persistent cookies. In the case of persistence, that cookie is stored on the local hard-<br>drive of a PC. That persistent cookie has a certain life, based on a time-stamp. However, until it's deleted, it contains user information that could be used by a hacker to gain addi-<br>tional insight that would increase the security risk level. |                                                                                                  |
| Testing              | Open the SA-3000 web-admin console by typing the private IP address of the device in any standard web browser: URL = <u>https://10.5.1.2</u> Login in and click on the tab named "Groups" and then "named Group." Select "web" and check the item called "Enable Persistent Session Cookie."                                                                                                    |                                                                                                  |
| Compliance           | By default, the setting for Pe<br>should read "Use user's set                                                                                                    | ersistent Cookies on the SA-3000 should not be enabled. It ting (disabled)."                     |
| Objective/Subjective | Objective                                                                                                    |                                                                                                  |
|                      |                                                                                                    |                                                                                                  |

| Audit Item 10 | Control Objective                                                                                                    | Yerify that all cached browser information is deleted from the lient upon logging off the SA-3000. |
|---------------|----------------------------------------------------------------------------------------------------|----------------------------------------------------------------------------------------------------|
| Q             | 1. NetScreen SA-3000 Administration Manual available only on the customer website.                                                                                                    |                                                                                                    |
| Reference     | 2. Secrets of Computer Espionage, Tactics and Countermeasures, by Joel McNamara –<br>Chapter 5, page 111, Gathering Evidence, browser cached information.                                          |                                                                                                    |
|               | 3. Personal experience and k                                                                                                    | nowledge.                                                                                          |
| Risk          | Any and all cached information left behind by the browser on a PC (especially a shared system, or kiosk) gives any non-Acme employee the ability to take a sneak peak at confidential information. |                                                                                                    |

| Testing              | <ol> <li>Open the SA-3000 web-admin console by typing the private IP address of the device in any standard web browser: URL = <u>https://10.5.1.2</u> Login in and click on the tab named "Groups" and then "named Group." Click on the tab "General" and then "Web." Scroll down to the section called "Enable Cache Cleaner."</li> <li>On the client IE browser, "Tools, Internet Options, Temporary Internet Files, Settings, View Files and View Objects.</li> <li>On the Windows system "c:\Program Files\Neoteris "</li> </ol> |  |
|----------------------|----------------------------------------------------------------------------------------------------|--|
|                      |                                                                                                    |  |
| Compliance           | <ol> <li>The Windows file path &lt; C:\Documents and Settings\atg007\Local Settings\Temporary<br/>Internet Files&gt; should not leave any trace files when the user logs-out from the SA-<br/>3000.</li> </ol>                                                                                                    |  |
|                      | <ol> <li>The Windows file path &lt; C:\WINDOWS\Downloaded Program Files&gt; should contain a<br/>file called "NeoterisSetupControl."</li> </ol>                                                                                                    |  |
|                      | <ol> <li>The Windows file path <c:\program files\neoteris=""> should contain a file called<br/>"dsCacheCleaner."</c:\program></li> </ol>                                                                                                    |  |
| Objective/Subjective | Objective                                                                                                    |  |

| Audit Item 11               | <b>Control Objective</b>                                                                                                    | Verify that hostname encoding is turned-on to protect the OWA server name.                                                                                                    |  |
|-----------------------------|----------------------------------------------------------------------------------------------------|----------------------------------------------------------------------------------------------------|--|
|                             | 1. NetScreen SA-3000 Ad                                                                                                    | ministration Manual available only on the customer website.                                                                                                    |  |
| Reference                   | 2. Personal experience and knowledge.                                                                                                    |                                                                                                    |  |
|                             | 3. RFC 1738 - <u>http://www.</u>                                                                                                    | faqs.org/rfcs/rfc1738.html                                                                                                    |  |
| Risk                        | Exposing the hostname in the URL path provides more than enough information about in-<br>ternal server names. This information should be kept private at all times. |                                                                                                    |  |
|                             | 1. Authenticate to the SA-<br>the URL path in the stat                                                                                                    | 3000, your automatically redirected to the OWA server. Check us bar within your browser.                                                                                                    |  |
| Testing                     | <ol> <li>Open the SA-3000 web<br/>any standard web brows<br/>"Groups" and then "nam<br/>the option called "Enable"</li> </ol>                                       | -admin console by typing the private IP address of the device in ser: URL = $\frac{\text{https://10.5.1.2}}{\text{Optimation of the tab named}}$ and click on the tab named field Group." Click on the tab "General" and then "Web." Check e Encoded Hostname." |  |
| Compliance                  | 1. The URL path displayed server name.                                                                                                    | by a standard browser should use encoding to mask the real                                                                                                    |  |
|                             | 2. The option "Enable Enc                                                                                                    | oded Hostname" should be set to "enabled."                                                                                                    |  |
| <b>Objective/Subjective</b> | Objective                                                                                                    |                                                                                                    |  |
|                             | 5                                                                                                    |                                                                                                    |  |

| Audit Item 12 | Control Objective                                                                                                    | Verify that Radius is configured to authenticate users to the SA-3000.      |  |
|---------------|----------------------------------------------------------------------------------------------------|-----------------------------------------------------------------------------|--|
| Reference     | <ol> <li>NetScreen SA-3000 Ad</li> <li>Personal experience an</li> </ol>                                                                                                    | ministration Manual available only on the customer website.<br>d knowledge. |  |
| Risk          | Access to OWA will fail, thus remote users will not have the ability to check mail.                                                                                                    |                                                                             |  |
| Testing       | Open the SA-3000 web-admin console by typing the private IP address of the device in any standard web browser: URL = <u>https://10.5.1.2</u> Login in and click on the tab named "Authentication Servers" and check the <enabled disabled="" or="" status="">. Then click on the assigned server name that represents the Radius instance and check the configuration parameters. Check the "group-authentication" parameters for an assigned "group" matched to the authentication instance.</enabled> |                                                                             |  |

| Compliance                  | The SA-3000 web-admin console should display the appropriate configuration settings for the Radius primary & secondary servers. Should include the following information: <u>IP ad-</u> <u>dresses</u> , <u>port 1645</u> , <u>Radius shared-secret</u> , <u>Group Matching</u> , and server is < <u>enabled</u> >. |
|-----------------------------|----------------------------------------------------------------------------------------------------|
| <b>Objective/Subjective</b> | Objective                                                                                                    |

| Audit Item 13        | <b>Control Objective</b> Verify that the "web-admin" console is in fact using HTTPS.                                                                                           |  |  |  |
|----------------------|----------------------------------------------------------------------------------------------------|--|--|--|
| Peference            | 1. NetScreen SA-3000 Administration Manual available only on the customer website.                                                                                             |  |  |  |
| Reference            | 2. Personal experience and knowledge.                                                                                                    |  |  |  |
| Risk                 | If the web-admin console was not using HTTPS to encrypt the information in transit, the configuration information could be potentially intercepted.                            |  |  |  |
| Tosting              | Open the SA-3000 web-admin console by typing the private IP address of the device in any standard web browser: URL = $\frac{\text{https://10.5.1.2}}{\text{mttps://10.5.1.2}}$ |  |  |  |
| resting              | To check the established SSL browser security, from within IE go to "File, Properties" and check "connections" & "address URL."                                                |  |  |  |
|                      | The information should read:                                                                                                    |  |  |  |
| Compliance           | 1. Connections = SSL                                                                                                    |  |  |  |
|                      | 2. Address URL = https in the beginning of the URL path.                                                                                                    |  |  |  |
| Objective/Subjective | Objective                                                                                                    |  |  |  |

| Audit Item 14        | Control Objective                                                                                                    | Verify that password protection for the SA-3000 console is enabled. |  |  |
|----------------------|----------------------------------------------------------------------------------------------------|---------------------------------------------------------------------|--|--|
| Reference            | 1. NetScreen SA-3000 Ad                                                                                                    | ministration Manual available only on the customer website.         |  |  |
|                      | 2. Personal experience an                                                                                                    | d knowledge.                                                        |  |  |
| Risk                 | If the console is not password protected, and unauthorized person who has physical access to the SA-3000 could compromise certain functions of the device and render it useless.                             |                                                                     |  |  |
| Testing              | Using a terminal emulator, open a 9600 baud connection from a remote PC or device that can make use of a serial connector cable. Once the session has been initiated, click on any key to start the console. |                                                                     |  |  |
| Compliance           | The system should automat                                                                                                    | ically prompt you for a admin username and password.                |  |  |
| Objective/Subjective | Objective                                                                                                    |                                                                     |  |  |

| Audit Item 15 | Control Objective                                                                                                    | Verify that the SA-3000 has the latest OS build level and all associated security patches per vendor recommendations. |  |  |
|---------------|----------------------------------------------------------------------------------------------------|----------------------------------------------------------------------------------------------------|--|--|
|               | 1. NetScreen SA-3000 Ad                                                                                                    | ministration Manual available only on the customer website.                                                           |  |  |
| Reference     | 2. NetScreen customer support site, security update information centre.                                                                                                    |                                                                                                    |  |  |
|               | 3. Personal experience and knowledge.                                                                                                    |                                                                                                    |  |  |
| Risk          | Since the time of it's inception to the tech market space, the SA-3000 has had some ex-<br>ploits based on the fact that it runs Apache, OpenSSL, and relies on a Linux kernel. To kee<br>the device within good operational security practices, not using the current security patch<br>revisions could leave the SA-3000 exposed to these vulnerabilities. |                                                                                                    |  |  |

|                      | Open the SA-3000 web-admin console by typing the private IP address of the device in any standard web browser: URL = https://10.5.1.2 |
|----------------------|----------------------------------------------------------------------------------------------------|
| Testing              | <ol> <li>The opening page "System Settings," "General Settings." "System Software Package Version."</li> </ol>                        |
|                      | 2. NetScreen customer support site, posts all the latest security patches for all its customers.                                      |
| Compliance           | The latest security build for the SA-3000 should read <3.3.1-S1 Release (Build 5651)>                                                 |
| Objective/Subjective | Objective                                                                                                    |
|                      | , Ġ°                                                                                                    |
|                      |                                                                                                    |
|                      |                                                                                                    |
|                      |                                                                                                    |
|                      |                                                                                                    |
|                      |                                                                                                    |
|                      |                                                                                                    |
|                      |                                                                                                    |
|                      |                                                                                                    |
|                      |                                                                                                    |
|                      |                                                                                                    |
|                      |                                                                                                    |
|                      |                                                                                                    |
|                      |                                                                                                    |
|                      |                                                                                                    |
|                      |                                                                                                    |
|                      |                                                                                                    |
|                      |                                                                                                    |
|                      |                                                                                                    |
|                      |                                                                                                    |
|                      |                                                                                                    |
|                      |                                                                                                    |
|                      |                                                                                                    |
|                      |                                                                                                    |
|                      |                                                                                                    |

#### 3. Assignment 3 – Conduct the Audit

The following section will expand upon ten (10) of the most critical audit checks and will include the results and findings of each tested risk.

# 3.1 Actual Audit of NetScreen Secure Access SA-3000

| Audit Item 1 | <b>Objective</b> Verify that command-line sessions with the SA-3000 as an attempt to gain access to the device cannot be initiated.                     | PASS         |
|--------------|----------------------------------------------------------------------------------------------------|--------------|
|              | Used the following: <u>Telnet</u> and <u>SSH</u> to the SA-3000's internal & external IP address.                                                       |              |
|              | 1. Telnet from a Windows XP Command Line:                                                                                                    |              |
|              | C:\WINDOWS\System32\cmd.exe                                                                                                    | <u>- 🗆 ×</u> |
|              | C:>>telnet 167.206.X,X Connecting To 167.206.X,XCould not open connection to the host, on nect failed                                                   | port 23: Con |
|              | C:\>                                                                                                    |              |
|              | 2. SSH to the SA-3000 using F-Secure SSH client:                                                                                                    |              |
|              | I 67.206. X.X - [default] - F-Secure SSH Client                                                                                                    |              |
|              |                                                                                                    |              |
|              | Quick Connect Profiles                                                                                                    |              |
| Test         |                                                                                                    | <u>^</u>     |
|              |                                                                                                    |              |
|              |                                                                                                    |              |
|              | The host '167.206, X × X ' is unreachable.                                                                                                    |              |
|              | The host may be down, or there may be a problem with the network connection.<br>Sometimes such problems can also be caused by a misconfigured firewall. |              |
|              | ОК Неір                                                                                                    |              |
|              |                                                                                                    |              |
|              |                                                                                                    |              |
|              |                                                                                                    |              |
|              |                                                                                                    |              |
|              |                                                                                                    | ~            |

| Audit Item 2 | Objective                                                                                                    | Verify that onl<br>web-admin con                                                                        | y specified IP's c<br>nsole.                                           | can access the SA-3000 via the                                                                  | PASS                                                  |  |
|--------------|----------------------------------------------------------------------------------------------------|----------------------------------------------------------------------------------------------------|------------------------------------------------------------------------|-------------------------------------------------------------------------------------------------|-------------------------------------------------------|--|
|              | Open the SA-30<br>dard web brows<br>Login in and clio<br>then "Address F<br>1. <u>SA-3000 W</u>                                                                                                  | 00 web-admin c<br>er: URL = <u>https:</u><br>k on the tab nar<br>testrictions."<br><b>eb-Admin Cons</b> | console by typing<br>//10.5.1.2<br>med "Administrato<br>sole Settings: | the private IP address of the devors." Select the tab named "Auth                               | vice in any stan-<br>entication" and                  |  |
|              | Administrators          Members       Session       Authentication         Authentication       Server       Address Restrictions         O       Administrators can sign in from any IP address |                                                                                                    |                                                                        |                                                                                                 |                                                       |  |
|              | Administrators can only sign in from the following IP addresses:     IP Address     Netmask     IP 255 255 255 255 255 255 255 255 255 25                                                        |                                                                                                    |                                                                        |                                                                                                 |                                                       |  |
| Test         | 2. <u>Testing Ac</u>                                                                                                    | cess From a No                                                                                          | on-Listed IP add                                                       | ress:                                                                                           |                                                       |  |
|              | Logins are not per<br>Username:<br>Password:                                                                                                    | mitted from this IP an                                                                                  | ddress.<br>Unauthorized access<br>violation of company                 | s to this system, illegal use of this system<br>y policy are strictly prohibited. Sign in to bi | or use of this system in<br>egin your secure session. |  |
|              | Sign<br>Note: This is the<br>Administrator S                                                                                                    | ign-In Page.                                                                                            |                                                                        |                                                                                                 |                                                       |  |
|              | an Administrator,<br>standard Sign-In                                                                                                    | return to the Page.                                                                                     |                                                                        |                                                                                                 |                                                       |  |
|              | o the                                                                                                    |                                                                                                    |                                                                        |                                                                                                 |                                                       |  |

| Audit Item 3 | <b>Objective</b> Verify the the OWA                                                                                                    | at all sessions are<br>server via the In                                                    | e encrypted<br>iternet by m                | from the client browser to heans of the SA-3000.                                                                |
|--------------|----------------------------------------------------------------------------------------------------|---------------------------------------------------------------------------------------------|--------------------------------------------|----------------------------------------------------------------------------------------------------|
|              | Using Ethereal I was able t<br>OWA server, to insure that<br>required the results.<br><u>Ethereal Capture between</u><br>@ <capture> - Ethereal</capture> | o capture packet<br>all information is<br>n an Internet clie                                | ts between<br>a in fact enc<br>ent and the | the client browser and communication to the crypted. The capture is filtered by "IP" to view e SA-3000:         |
|              | File Edit Capture Display Tools He                                                                                                    | elp                                                                                         |                                            |                                                                                                    |
|              | No Time Source                                                                                                    | Dectination                                                                                 | Protocol                                   |                                                                                                    |
|              | 110 4-056804 192-168-1-100                                                                                                    | 167, 206,                                                                                   | TCP                                        | 2153 > https [SYN] Sed=2342087323 Ack=0 win=65520 Let                                                           |
|              | 114 4.080433 192.168.1.100                                                                                                    | 167.206.                                                                                    | TCP                                        | 2153 > https [ACK] seq=2342087324 Ack=2299695284 Win-                                                           |
|              | 115 4.086195 192.168.1.100                                                                                                    | 167.206.<br>167.206                                                                         | SSLV2                                      | Client Hello<br>Client Key Exchange Change Cinher Spec Encrypted H:                                             |
|              | 120 4.239398 192.168.1.100                                                                                                    | 167.206.                                                                                    | TCP                                        | 2153 > https [ACK] Seq=2342087614 Ack=2299696071 Win                                                            |
|              | 121 4.243919 192.168.1.100                                                                                                    | 167.206.                                                                                    | SSLV3                                      | Application Data                                                                                                |
|              | 126 4.290556 192.168.1.100                                                                                                    | 167.206.                                                                                    | TCP                                        | 2153 > https [ACK] Seq=2342088027 ACK=2299698591 Wine<br>2153 > https [ACK] Seq=2342088027 ACK=2299699851 Wine  |
|              | 128 4.308440 192.168.1.100                                                                                                    | 167.206.                                                                                    | SSLV3                                      | Application Data                                                                                                |
|              | 131 4.325338 192.168.1.100                                                                                                    | 167.206.                                                                                    | TCP<br>SSLV3                               | 2153 > https [ACK] Seq=2342088368 ACK=2299702686 Win:<br>Application Data                                       |
|              | 135 4.363502 192.168.1.100                                                                                                    | 167.206.                                                                                    | TCP                                        | 2153 > https [ACK] Seq=2342088709 Ack=2299705206 win-                                                           |
|              | 137 4.379984 192.168.1.100                                                                                                    | 167.206.<br>167.206                                                                         | SSLV3<br>TCP                               | Application Data<br>2153 > https://www.sec.epsilon.com/ackep2299707880.win.                                     |
| Test         | 141 4.447860 192.168.1.100                                                                                                    | 167.206.                                                                                    | SSLV3                                      | Application Data                                                                                                |
|              | 142 4.450814 192.168.1.100                                                                                                    | 167.206.<br>167.206                                                                         | TCP                                        | 2154 > https [SYN] Seq=2342247308 Ack=0 Win=65520 Ler<br>2153 > https://ock1.seq=2342080407.ock=2299710400 Win= |
|              | 149 4.471755 192.168.1.100                                                                                                    | 167.206.                                                                                    | TCP                                        | 2154 > https [ACK] Seq=2342247309 Ack=2291263889 Win                                                            |
|              | 150 4.471784 192.168.1.100                                                                                                    | 167.206.                                                                                    | TCP                                        | 2153 > https [ACK] seq=2342089407 Ack=2299711717 Win-                                                           |
|              | 151 4.482549 192.168.1.100                                                                                                    | 167.206.                                                                                    | SSLV3                                      | Change Cipher Spec, Encrypted Handshake Message                                                                 |
|              | 155 4.536851 192.168.1.100                                                                                                    | 167.206.                                                                                    | SSLV3                                      | Application Data                                                                                                |
|              | 353 14.681894 192.168.1.100                                                                                                    | 167.206.<br>167.206.                                                                        | TCP<br>SSLV3                               | 2154 > https [ACK] Seq=2342247827 ACK=2291264368 Win:<br>Application Data                                       |
|              | 357 14.781536 192.168.1.100                                                                                                    | 167.206.                                                                                    | TCP                                        | 2153 > https [ACK] Seq=2342090100 Ack=2299712119 Win-                                                           |
|              | 358 14.784893 192.168.1.100                                                                                                    | 167.206.<br>167.206.                                                                        | SSLV3<br>SSLV3                             | Application Data                                                                                                |
|              | 365 14.865261 192.168.1.100                                                                                                    | 167.206.                                                                                    | SSLV3                                      | Application Data                                                                                                |
|              | 368 14.882124 192.168.1.100                                                                                                    | 167.206.                                                                                    | TCP                                        | 2154 > https [ACK] Seq=2342248981 Ack=2291265887 Win-<br>2154 > https [ACK] Seq=2242248981 Ack=2291268407 Win-  |
|              | 373 14.911853 192.168.1.100                                                                                                    | 167.206.                                                                                    | SSLV3                                      | Application Data                                                                                                |
|              | Г.                                                                                                    |                                                                                             |                                            |                                                                                                    |
|              | ⊞ Frame 110 (62 bytes on wire, 62                                                                                                    | 2 bytes captured)                                                                           |                                            | 4                                                                                                    |
|              | Ethernet II, Src:<br>I⊞ Internet Protocol. Src Addr: 19                                                                                                   | , Dst:<br>92.168.1.100 (192.168                                                             | 3.1.100). Dst /                            | Addr: 167.206.                                                                                                  |
|              | Transmission Control Protocol,                                                                                                    | Src Port: 2153 (2153                                                                        | 3), Dst Port:                              | https (443), seq: 2342087323, Ack: 0, Len: 0                                                                    |
|              | Source port: 2153 (2153)                                                                                                    | )                                                                                           |                                            |                                                                                                    |
|              | Sequence number: 2342087323                                                                                                    |                                                                                             |                                            |                                                                                                    |
|              |                                                                                                    |                                                                                             |                                            |                                                                                                    |
|              | 0000 00 10 db 4d 3f 82 00 a0 c<br>0010 00 30 ee bb 40 00 80 06 4<br>0020 53 c3 08 69 01 bb 8b 99 6<br>0030 ff f0 c5 ff 00 00 02 04 0                      | 9 ca 67 8f 08 00 45 (<br>e 6e c0 a8 01 64 a7 (<br>a 9b 00 00 00 00 70 (<br>4 ec 01 01 04 02 | 00M?<br>ce .0@<br>D2 si                    | gE. X<br>Nnd.<br>jp.                                                                                            |
|              | Eilter in det == 167 206 83 195                                                                                                    |                                                                                             | 7 Recet                                    | Apply File: <canture> Drops: 0</canture>                                                                        |
|              | - mer. 107.200.03.130                                                                                                    |                                                                                             | / Kesel /                                  | Chbill Luce seablaics, picha, o                                                                                 |

S O

| Audit Item 4 | Objective                                                            | Verify that all authentication attempts & user session requests are being logged by the SA-3000.                                                                           | PASS                         |
|--------------|----------------------------------------------------------------------|----------------------------------------------------------------------------------------------------|------------------------------|
|              | Open the SA-30<br>dard web brows<br>and then "Log."<br>Radius Authen | 00 web-admin console by typing the private IP address of the device i<br>er: URL = <u>https://10.5.1.2</u> Login in and click on the tab named "Genera<br>tication logged: | in any stan-<br>al Settings" |
|              | 2004/03/15 23                                                        | (13):30 - ( ) - Login succeeded for user (24,189 )                                                                                                    |                              |
|              | 2004/03/15 23                                                        | :03:30 - System - / from IP 24.189. authenticated successfully using Radius                                                                                                | authentication.              |
|              | 2004/03/15 23                                                        | 103:30 - System - Get fixed IVE group for user using authentication server                                                                                                 | ddaren ddaronn               |
|              | User Sessions                                                        | logged:                                                                                                    |                              |
|              | (a) 2004/03/15 23:03:43                                              | - WebBequest ok - Host- webmail fry com Request- GFT /eychange/Nauhar/inhov off HTTD/1 1                                                                                   |                              |
| Test         | <ul> <li>2004/03/15 23:03:43</li> <li>2004/03/15 23:03:43</li> </ul> | - WebRequest ok : Host: webmail.frx.com. Request: GET /exchange/inhox/main fr.asp?view=1%store=0%o                                                                         | bi=&acs= HTTP/1.1            |
|              | <ul> <li>2004/03/15 23:03:43</li> </ul>                              | - WebRequest ok + Host: webmail.frx.com. Request: GET /exchange/Navbar/nblnbox.asp HTTP/1.1                                                                                | 5, 665 1111,112              |
|              | <ul> <li>2004/03/15 23:03:42</li> </ul>                              | - WebRequest ok : Host: webmail.frx.com, Request: GET /exchange/root.asp HTTP/1.1                                                                                          |                              |
|              | <ul> <li>2004/03/15 23:03:41</li> </ul>                              | - WebRequest ok : Host: webmail.frx.com, Request: GET /exchange/LogonFrm.asp?isnewwindow=0&mailbo                                                                          | ox=alexander.stamatiou H     |
|              | (i) 2004/03/15 23:03:34                                              | - WebRequest ok : Host: webmail.frx.com, Request: GET /exchange/images/right_top2.jpg HTTP/1.1                                                                             |                              |
|              | 2004/03/15 23:03:34                                                  | - WebRequest ok : Host: webmail.frx.com, Request: GET /exchange/images/go_button.gif HTTP/1.1                                                                              |                              |
|              | 2004/03/15 23:03:34                                                  | - WebRequest ok : Host: seal.verisign.com, Request: GET /flash/seal_130x88.swf?fp=WEBMAILCOM I                                                                             | HTTP/1.1                     |
|              | 2004/03/15 23:03:33                                                  | - WebRequest ok : Host: seal.verisign.com, Request: GET/getseal?host_name=webmailcom&size=L&u                                                                              | use_flash=YES&use_transpa    |
|              | 2004/03/15 23:03:33                                                  | · WebRequest ok : Host: webmail.frx.com, Request: GET /exchange/images/logofrx.jpg HTTP/1.1                                                                                |                              |
|              | 2004/03/15 23:03:32                                                  | <ul> <li>WebRequest ok : Host: webmail.frx.com, Request: GET /exchange/logon.asp HTTP/1.1</li> </ul>                                                                       |                              |
|              | 2004/03/15 23:03:32                                                  | WebRequest ok : Host: email.frx.com, Request: GET / HTTP/1.1                                                                                                    |                              |
|              |                                                                      |                                                                                                    |                              |
|              |                                                                      |                                                                                                    |                              |

© SANS Institute 2004,

| Used "Nmap" and "GFI-LAN Guard" security scanners to sweep both the public & private IP of the SA-3000 to determine what TCP services the device itself and/or the firewall is allowing to and free scanners to verify for all TCP listeners, making sure only 80 and 443 exist:<br>Starting nmap V. 3.00 (www.insecure.org/nmap )<br>Interesting ports on (10):<br>(The 1584 ports scanned but not shown below are in state: filtered)<br>Port State Service<br>80/tcp closed smtps<br>80/tcp closed smtps<br>993/tcp closed imaps<br>995/tcp closed x11:1<br>6001/tcp closed x11:2<br>6003/tcp closed x11:3<br>6004/tcp closed x11:4<br>6005/tcp closed x11:6<br>6005/tcp closed x11:6<br>6005/tcp closed x11:7<br>6009/tcp closed x11:9<br>6009/tcp closed x11:9<br>6050/tcp closed x11:9<br>6050/tcp closed x11: | Audit Item 5 | PASS                                                                                                    |  |  |  |
|----------------------------------------------------------------------------------------------------|--------------|----------------------------------------------------------------------------------------------------|--|--|--|
| <pre>Starting nmap V. 3.00 ( www.insecure.org/nmap ) Interesting ports on (10): (The 1584 ports scanned but not shown below are in state: filtered) Port State Service 25/tcp closed smtp 80/tcp open http 443/tcp open https 445/tcp closed smtps 993/tcp closed imaps 993/tcp closed pop3s 6000/tcp closed ×11:1 6001/tcp closed ×11:2 6003/tcp closed ×11:2 6003/tcp closed ×11:3  6004/tcp closed ×11:7 6006/tcp closed ×11:7 6008/tcp closed ×11:7 6008/tcp closed ×11:9 6005/tcp closed arcserve No exact OS matches for host (If you know what OS is ru nning on it, see http://www.insecure.org/cgi-bin/nmap-submit.cgi). TCP/IP fingerprint:</pre>                                                                                                    |              | Used "Nmap" and "GFI-LAN Guard" security scanners to sweep both the public & private IP of the SA-3000 to determine what TCP services the device itself and/or the firewall is allowing to and from. Scan for open ports to verify for all TCP listeners, making sure only 80 and 443 exist:                                                                                                    |  |  |  |
| 6004/tcp closed X11:4<br>6005/tcp closed X11:5<br>6006/tcp closed X11:6<br>6007/tcp closed X11:7<br>6008/tcp closed X11:8<br>6009/tcp closed X11:9<br>6050/tcp closed arcserve<br>No exact OS matches for host (If you know what OS is ru<br>nning on it, see http://www.insecure.org/cgi-bin/nmap-submit.cgi).<br>TCP/IP fingerprint:                                                                                                    |              |                                                                                                    |  |  |  |
| SInfo(V=3.00%P=1686-pc-windows-windows%D=3/16%Time=4056913E%D=80%C=25)TSeq(Class=RI%gcd=1%SI=3E4CC5%IPID=2%TS=100HZ)TSeq(Class=RI%gcd=1%SI=3E471C%IPID=2%TS=100HZ)TSeq(Class=RI%gcd=1%SI=3E4610%IPID=2%TS=100HZ)T1(Resp=Y%DF=Y%DF=Y%W=16A0%ACK=S++%Flags=AS%Dps=MNNTNW)                                                                                                    | Test         | <pre>6004/tcp closed ×11:4<br/>6005/tcp closed ×11:5<br/>6006/tcp closed ×11:6<br/>6007/tcp closed ×11:7<br/>6008/tcp closed ×11:9<br/>6009/tcp closed ×11:9<br/>6050/tcp closed ×11:9<br/>6050/tcp closed arcserve<br/>No exact OS matches for host (If you know what OS is ru<br/>nning on it, see http://www.insecure.org/cgi-bin/nmap-submit.cgi).<br/>TCP/IP fingerprint:<br/>SInfo(V=3.00%P=i686-pc-windows-windows%D=3/16%Time=4056913E%D=80%C=25)<br/>TSeq(Class=RI%gcd=1%SI=3E4CC5%IPID=2%TS=100HZ)<br/>TSeq(Class=RI%gcd=1%SI=3E471C%IPID=2%TS=100HZ)<br/>TSeq(Class=RI%gcd=1%SI=3E4610%IPID=2%TS=100HZ)<br/>TSeq(Class=RI%gcd=1%SI=3E4610%IPID=2%TS=100HZ)<br/>T1(Resp=Y%DF=Y%W=16A0%ACK=S++%Flags=AS%Ops=MNNTNW)</pre> |  |  |  |
| Image: Security Scanner v(3.3)         File Edit View Scan Patches Tools LANguard Tray Help         Image: Security Scanner v(3.3)         Image: Security Scanner v(3.3)         Image: Secure v(3.3) <t< th=""><th></th><th>Inses Inses Unix box his computer. rver type x</th></t<>                                                                                                    |              | Inses Inses Unix box his computer. rver type x                                                                                                    |  |  |  |

As part of GIAC practical repository.

| Audit Item 6 | Objective                                                                                                    | • Verify that the SA-3000 only accepts the S                                                                                                    | SLv3 protocol.                                            | PASS                            |
|--------------|----------------------------------------------------------------------------------------------------|----------------------------------------------------------------------------------------------------|-----------------------------------------------------------|---------------------------------|
|              | Open the SA-<br>dard web bro<br>and then "Sec<br>SSLv3 Selec                                                                                                    | 3000 web-admin console by typing the private wser: URL = <u>https://10.5.1.2</u> Login in and click curity." Check to see if SSLv3 has been selecte ted as only protocol allowed: | IP address of the device<br>on the tab named "Gene<br>ed. | ∍ in any stan-<br>ral Settings" |
|              | Allowed SSL and TLS Version<br>The older SSL V2 protocol has known security issues addressed by SSL V3 and TLS. Older browsers may only support SSL V2.<br>Accept only SSL V3 and TLS (maximize security)<br>C Accept SSL V2 and V3 (maximize browser compatibility) |                                                                                                    |                                                           |                                 |
|              | C Accept SSL V2 and V3 (maximize browser compatibility)<br>Allowed Encryption Strength<br>Stronger ciphers improve the security of SSL encryption. Some browsers may only support 40-bit ciphers.<br>© Accept only 168-bit and greater (maximize security)           |                                                                                                    |                                                           |                                 |
|              | C Accept only 128-bit and greater (security and browser compatibility)<br>C Accept 40-bit and greater (maximize browser compatibility)<br>SSLv3 verified via client connection with a supports connections for both SSLv2 & 3:                                       |                                                                                                    |                                                           |                                 |
| Test         | General                                                                                                    | Extranet                                                                                                    |                                                           |                                 |
| 1651         |                                                                                                    |                                                                                                    |                                                           |                                 |
|              | Protocol:                                                                                                    | HyperText Transfer Protocol with Privacy                                                                                                    |                                                           |                                 |
|              | Type:<br>Connection:                                                                                                    | Not Available<br>SSL 3.0, Triple DES with 168 bit encryption (High);<br>RSA with 1024 bit exchange                                                                                |                                                           |                                 |
|              | Address:<br>(URL)                                                                                                    | https://extranet.com/dana-na/auth/welcome.html                                                                                                    |                                                           |                                 |
|              | Size:                                                                                                    | Not Available                                                                                                    |                                                           |                                 |
|              | Created:                                                                                                    | Not Available                                                                                                    |                                                           |                                 |
|              | Modified:                                                                                                    | Not Available                                                                                                    |                                                           |                                 |
|              |                                                                                                    | <u>C</u> ertificates                                                                                                    |                                                           |                                 |
|              |                                                                                                    | OK Cancel Apply                                                                                                    |                                                           |                                 |

| Audit Item 8 | <b>Objective</b> Verify that the SA-3000 is using a trusted CA certificate.                                                                                                    | FAIL                                  |
|--------------|----------------------------------------------------------------------------------------------------|---------------------------------------|
| Audit Item 8 | Objective       Verify that the SA-3000 is using a trusted CA certificate.         Using Internet Explorer type in the following URL <a href="https://extranet.acme.com">https://extranet.acme.com</a> and wa alert" dialog box to appear. Check to see which of the three alerts has been validate         Validate that a CA cert is being issued by the SA-3000:         Security Alert         Information you exchange with this site cannot be viewed or changed by others. However, there is a problem with the site's security certificate.         Information you exchange with this site cannot be viewed or changed by others. However, there is a problem with the site's security certificate.         Information you exchange with this site cannot be viewed or changed by others. However, there is a problem with the site's security certificate.         Information you exchange with this site cannot be viewed or changed by others. However, there is a problem with the site's security certificate.         Information you exchange with this site cannot be viewed or changed by others. However, there is a problem with the site's security certificate.         Information you exchange with this site cannot be viewed or changed by others. However, there is a problem with the site's security certificate date is valid.         Information you exchange with this site cannot be viewed or changed by others. However, there is a valid name matching the name of the page you are trying to view.         Do you want to proceed?         Yes       No         Yes       No         Viewe Certificate         Yes <th>FAIL<br/>it for a "security<br/>or not.</th> | FAIL<br>it for a "security<br>or not. |
| Test         | General Details Certification Path         Image: Certificate Information         This CA Root certificate is not trusted. To enable trust, install this certificate in the Trusted Root Certification Authorities store.         Issued to: extranetcom         Issued by: extranetcom         Valid from 10/17/2003 to 4/8/2009         Certificate status:         This CA Root certificate is not trusted because it is not in the Trusted Root Certification                                                                                                    |                                       |

As part of GIAC practical repository.

| Test 8<br>(Continued) | Validate that a CA cert is configured on the SA-3000:         Certificates         Server Certificates         Server Certificate Applet Certificates         This certificate is used to secure network traffic to and from the IVE.         Current Server Certificate         Server Certificate Details         Issued To: extranetcom         Issued By: Self Signed         Valid:       Oct 17 19:14:53 2003 GMT to Apr 8 19:14:53 2009 GMT         Import / Renew         Pending Certificate Signing Request         None         New CSR |  |
|-----------------------|----------------------------------------------------------------------------------------------------|--|
|                       |                                                                                                    |  |

| Audit Item 10                                                                                                    | Objective Ver clie                                                                                                    | ify that all c<br>nt upon logg | ached browser information off the SA-3000. | ion is deleted from the | FAIL                  |
|----------------------------------------------------------------------------------------------------|----------------------------------------------------------------------------------------------------|--------------------------------|--------------------------------------------|-------------------------|-----------------------|
|                                                                                                    | <ol> <li>Open the SA-3000 web-admin console by typing the private IP address of the device in any standard web browser: URL = <u>https://10.5.1.2</u> Login in and click on the tab named "Groups" and then "named Group." Click on the tab "General" and then "Web." Scroll down to the section called "Enable Cache Cleaner."</li> </ol> |                                |                                            |                         |                       |
|                                                                                                    | Cache Cleaner Configuration on SA-3000 (disabled):                                                                                                    |                                |                                            |                         |                       |
|                                                                                                    | Enable Cache Cleaner         Cache Cleaner minimizes the risk of exposure of confidential data on hosts connecting into IVE. It runs on the client and periodically deletes data from IVE that is cached by the web browser (Cache Cleaner Settings).         © Use "Users" setting (Disabled)         © Enabled         © Disabled        |                                |                                            |                         |                       |
| <ol> <li>On the client IE browser, "Tools, Internet Options, Temporary Internet Files, Se Files and View Objects.</li> <li>Cached Files in IE Temp Directory (cached file exists after logoff).</li> </ol> |                                                                                                    |                                |                                            |                         | Settings, View        |
|                                                                                                    | Address 🛅 C:\Documer                                                                                                    | its and Settings               | <pre>s\atg007\Local Settings\Temp</pre>    | orary Internet Files    |                       |
|                                                                                                    |                                                                                                    |                                | Name                                       | Internet Addres         |                       |
|                                                                                                    | Folder Tasks                                                                                                    | ۲                              | 🔊 arrow_down                               | https://extranet        |                       |
|                                                                                                    | Copy this item                                                                                                    |                                | 🔊 KS3715-faded                             | https://extranet        |                       |
| Test                                                                                                    | Y Delete this item                                                                                                    |                                | 2 blank                                    | https://extranet        |                       |
|                                                                                                    |                                                                                                    | _                              | smallsignout                               | https://extranet        |                       |
|                                                                                                    |                                                                                                    |                                | smallposition                              | https://extranet        |                       |
|                                                                                                    | Other P <mark>laces</mark>                                                                                                    | ۲                              | smalllogo                                  | https://extranet        |                       |
|                                                                                                    | 😂 Local Settings                                                                                                    |                                |                                            | https://extranet        |                       |
|                                                                                                    | Local Settings                                                                                                    |                                | in greenback                               | https://extranet        |                       |
|                                                                                                    |                                                                                                    |                                |                                            | https://extranet        |                       |
|                                                                                                    | Shared Document                                                                                                    | s                              | nhone41023                                 | https://extranet        |                       |
|                                                                                                    | 🧐 My Network Place                                                                                                    | s                              |                                            | https://extranet        |                       |
|                                                                                                    |                                                                                                    | _                              | phone41022                                 | https://extranet        |                       |
|                                                                                                    |                                                                                                    |                                | Sclosed                                    | https://extranet        |                       |
|                                                                                                    |                                                                                                    |                                | Dependent 10224                            | https://extranet        |                       |
|                                                                                                    |                                                                                                    |                                | 🔊 dotff                                    | https://extranet        |                       |
|                                                                                                    |                                                                                                    |                                | Dependence 1 phone 4 3 1                   | https://extranet        |                       |
|                                                                                                    | 1                                                                                                    |                                | December 2022                              | https://extranet        |                       |
|                                                                                                    |                                                                                                    |                                | phone410221                                | https://extranet        |                       |
|                                                                                                    |                                                                                                    |                                | phone410223                                | https://extranet        |                       |
|                                                                                                    |                                                                                                    |                                | phone49                                    | https://extranet        |                       |
|                                                                                                    |                                                                                                    |                                | phone45                                    | https://extranet        |                       |
|                                                                                                    |                                                                                                    |                                | phone411                                   | nttps://extranet        |                       |
|                                                                                                    |                                                                                                    |                                | phone44                                    | https://extranet        |                       |
|                                                                                                    |                                                                                                    |                                |                                            | nups;//extranet         | << <u>Cached File</u> |

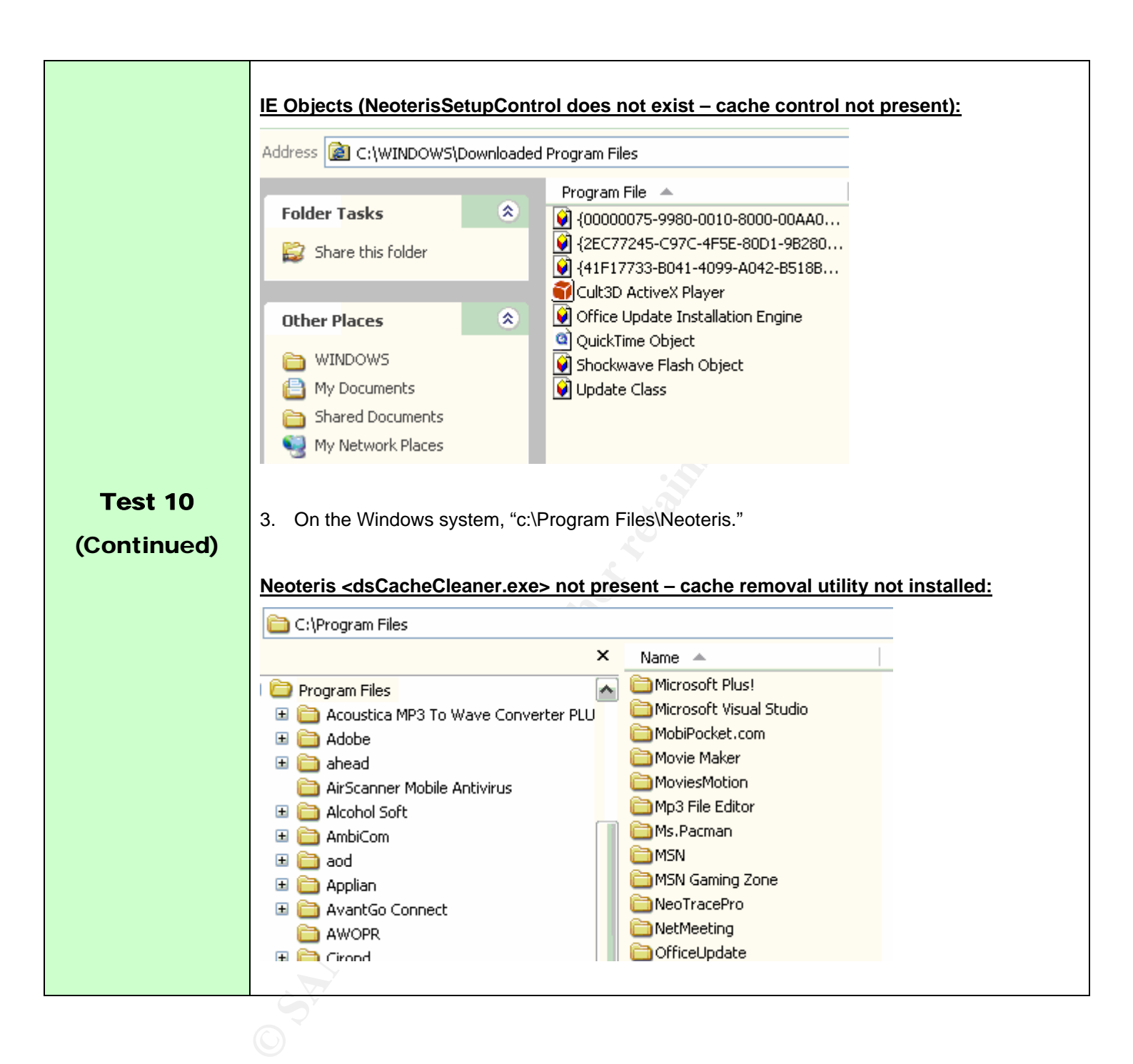

| Audit Item 14 | Objective                                                                                                    | Verify that password protection for the SA-3000 console is enabled.                                       | PASS |
|---------------|----------------------------------------------------------------------------------------------------|----------------------------------------------------------------------------------------------------|------|
|               | Using a termina<br><u>SA-3000 Conse</u>                                                                         | l emulator, I opened a 9600 baud connection from a remote PC.<br><b>ble (protected):</b>                  |      |
|               | Welcome to the Neo<br>Please input an ad<br>Admin username:                                                     | teris Serial Console!<br>ministrator username and password.                                               |      |
|               |                                                                                                    |                                                                                                    |      |
| Testing       | Toggle Consol                                                                                                   | e Password Control On/Off:                                                                                |      |
| <b>-</b>      | Elle Edit View Options Iran                                                                                     | sfer Script Window Help                                                                                   |      |
|               |                                                                                                    |                                                                                                    |      |
|               | Ele Edit View Options Iran                                                                                      | isfer Script <u>Wi</u> ndow Help                                                                          |      |
|               | Current uppoint 7 7 1-                                                                                          | Ef Palance (hvild EGE1)                                                                                   |      |
|               | Rollback version: 3.3.1<br>Please choose from amon<br>1. View/set network s                                     | Release (build 5147)<br>g the following options:<br>ettings (IP, netwask, gateway, link speed, DNS, WINS) |      |
|               | 2. Create admin usern<br>3. Unblock IP address<br>4. Remove SSL client-<br>5. Display log                       | ame and password<br>restrictions for administrators<br>side authentication for administrators             |      |
|               | 5. Fing to a server<br>7. Trace route to a s<br>8. Remove all static<br>9. Reboot IVE<br>10. toggle password pr | erver<br>routes<br>otection for the console (On)                                                          |      |
|               | Choice:                                                                                                    |                                                                                                    |      |
|               |                                                                                                    |                                                                                                    |      |
|               |                                                                                                    |                                                                                                    |      |
|               |                                                                                                    |                                                                                                    |      |
|               |                                                                                                    |                                                                                                    |      |
|               |                                                                                                    |                                                                                                    |      |

As part of GIAC practical repository.

| Audit Item 15 | Objective                                                                                                    | Verify that the SA-3000 has the latest OS build level and all associated security patches per vendor recommendations.                                                                                                    |                                              |         |
|---------------|----------------------------------------------------------------------------------------------------|----------------------------------------------------------------------------------------------------|----------------------------------------------|---------|
|               | Open the SA-3<br>standard web                                                                                                    | 000 web-admin console by typing the pr<br>rowser: URL = <u>https://10.5.1.2</u>                                                                                                    | rivate IP address of the device              | in any  |
|               | <ol> <li>Web-Admin initial page "System Settings," "General Settings." "System Software Package<br/>Version."</li> </ol>                                                                     |                                                                                                    |                                              |         |
|               | Latest Software Build (up-to-date with vendor's recommendation:                                                                                                    |                                                                                                    |                                              |         |
|               | Administrator Console                                                                                                    |                                                                                                    |                                              |         |
|               | System       General Settings         • Settings       General Settings         • Appearance       General License Security Time Log Statistics Archiving Debugging Sign-In Options Encoding |                                                                                                    |                                              | Icoding |
| Test          | O Import/Export<br>O Install Service<br>Package                                                                                                    | Logging Disk: 10% full<br>Number of Signed-In Web Users: 1<br>Number of Signed-In Mail Users: 0                                                                                                    |                                              |         |
|               | Authentication &<br>Authorization<br>O Administrators<br>O Authentication<br>Servers<br>O Authorization<br>Groups                                                                            | System Software Pkg Version:       3.3.1-51 Release (b)         Allowed SSL Version:       SSL V3         Allowed Encryption Strength:       Accept only 168 bit         Page Caching:       off         Browsing to SSL Sites:       on         Time since last Reboot:       13 days, 20 hours, 3 | uild 5651) Click to download current package |         |
|               | O Import Users<br>O Active Users                                                                                                    | Reboot Now S                                                                                                    | hutdown Servers Connectivity                 |         |
|               | O Network Settings                                                                                                    | Notices                                                                                                    |                                              |         |
|               | O SNMP                                                                                                    |                                                                                                    |                                              |         |
|               |                                                                                                    |                                                                                                    |                                              |         |
|               |                                                                                                    |                                                                                                    |                                              |         |
|               |                                                                                                    |                                                                                                    |                                              |         |

#### 3.2 Residual Risk?

As SANS clearly states, "residual risk = exposure – controls." Knowing this, it is safe to say that the exposure of the SA-3000 is on the most part pretty low. As for controls, there are a few additions that should have been enforced, as to increase the overall security posture evenmore. In the everyday world of information security, there will always be risks. It's important for Acme Corporation to determine what level of risk they are willing to assign the SA-3000? Meaning, if the device is compromised – what level of risk is deemed acceptable to the corporation. The best way to do that, is to base the "risk" level on the particular business system that the SA-3000 secures & supports. Also, should the SA-3000 be compromised, what other systems are potentially vulnerable. These are all important factors that need to taken into consideration in hopes of calculating an acceptable risk factor.

As for the SA-3000, its current configuration and deployement boasts a better than average level of exposure. However, the controls could be much better. During the actual audit, the SA-3000 failed against two crucial checks. If these controls were to be implemented, the overall security posture for the SA-3000 would increase dramatically. Thus, with the "controls" in the positive and the "exposure" being low – we can manage to reduce the risk. To accomplish this task, all that would be required is man-hours.

#### 3.3 Is the System Auditable?

On the most part, the SA-3000 was actually quite fun to audit and not a very difficult task. Since the SA-3000 is an appliance, most of the core functionality of the operating system has been stripped to only include what it needs. Taking this into consideration, it was easier to develop a good checklist to test the core mechanics that most hackers would look to find inherent weaknesses. The trick is to concentrate on the way the product works. Thus, as a security auditor it was more challenging because I was required to base the foundation of my audit on practical experience. The other challenge of this audit was to develop a good set of "controls." Since all Application Security Gateways are relatively new to the market space, it's quite hard to find any developed audit checklists already in existence. As a result, I had to start from scratch and come up with my own methodologies for the NetScreen SA-3000.

#### 4. Assignment 4 – Audit Report

#### 4.1 Executive summary

On the most part, I found the NetScreen SA-3000 to be a very secure product. It seems to better secure the OWA infrastructure than having just a standalone system on a public DMZ. Even if the OWA server was to have an SSL certificate installed, it still wouldn't provide the same level of security as the SA-3000. The basic principles of using "true application awareness" and "proxy" capabilities; better enhances the security posture of hosting a web-mail system on the Internet.

On the most part, the SA-3000 does exactly what the vendor claims. It secures all the connections using standard SSL protocols, does not require configuration changes on the client, and it effectively logs everything that passes through it. The logging capabilities are quite impressive, giving Acme Corporation the advantage of monitoring every authenticated request and all user session activity. In the long run, the logs capabilities are a very effective tool against any violations to the security policy.

The only real issues that I had with the SA-3000, is its lack of ability to control caching functions on the client. For the sake of protecting intellectual property, I would like to have seen a little more flexibility with cache-controls. The Cache-Cleaner function that NetScreen offers has limitations; based on what rights a user has on a desktop. With that, it is sometimes impossible to make it work. Thus, a shared computer can contain cached information once a user was to logoff of the SA-3000. That would especially apply to kiosks.

## 4.2 Audit findings/Risk/Recommendations/Costs/Compensating controls

Upon completion of the audit, the SA-3000 passed all security checks with the exception of two. Of the two that it missed; one can be easily fixed and the other is yet an issue that the vendor is well aware of. Here are the highlights of this audit, based on my findings:

- The SSL cert is a self-signed certificate that is automatically generated during the initial install of the SA-3000. From a security standpoint, it is fine to keep it this way. However, using a trusted certificate from a CA improves upon security. By using a trusted CA cert, you will reduce your risk as a result of impersonation attacks not being possible.
- The Cache-Cleaner option called "dsCacheCleaner.exe" only works when a user has "admin" or "power-user" rights on the client machine. Upon establishing a session with the SA-3000, an ActiveX control is temporarily installed on the client machine. This ActiveX control is state-aware and keeps track of all cached information that is placed within temporary directories. Once the user logs off, the dsCacheCleaner will remove all the cached information. It's hard to make a recommendation for this issue, as the vendor is aware that this only works with required privileges.
- Access to the web-admin is secure and extremely easy to operate. However, the web-admin console is accessible from anywhere. That means that it is

imperative to configure TCP wrappers and specify which IP addresses are allowed and not allowed. As a recommendation, the vendor should add more features to this option and allow for 2-factor authentication as a means to better secure the process.

- The addition of policies would make sense as well. This way it is possible to create different roles to the management interface, making harder to gain access to all controls.
- Authentication for administrative control is limited to a "local" database. Recommendation is that the password is changed frequently.
- Some of default features and settings should all be set to the highest security settings upon initial configuration.
- Open policies for access to resources should be "closed" and not "open."
- Firewall configurations should only allow "specific" access controls to resources. The vendor suggests an "any – any" rule from the SA-3000 to anything internally. I would not recommend this, its more secure to define specific rules on the firewall.

#### **5** References

- 1. <u>TruSecure</u> Statement of Opinion Regarding the Instant Virtual Extranet, Version 3.1 June 11<sup>th</sup> 2003.
- 2. <u>Cryptography Research Inc</u>. Neoteris System Evaluation, June 16<sup>th</sup> 2002.
- 3. <u>Dan Farmer</u> Review of the Neoteris Instant Virtual Extranet (IVE), January 2002.
- 4. <u>METAGROUP</u> Delta 2327, Application Security Gateways Part 1 & 2 by David Thompson, July 3<sup>rd</sup> 2003.
- 5. US-CERT: SSLv2 Vulnerabilities: <u>http://www.kb.cert.org/vuls/id/102795</u>
- 6. Linux Journal: Assessing the security of web applications: This URL provides a wealth of information in regards to best practices for implementing "cookie" security. >> <u>http://www.linuxjournal.com/article.php?sid=3855</u>
- 7. The SSL Alternative by Mike Fratto, November 13<sup>th</sup> 2003 >> http://www.networkcomputing.com/showitem.jhtml?docid=1423f3
- 8. US-CERT: OpenSSL Exploits: http://www.kb.cert.org/vuls/id/380864
- NetScreen SA Customer Support Site: <u>http://support.neoteris.com</u> In order to access this site, you must have a support contract with NetScreen. Located on this site are: support knowledge-base, FAQ database, and all the vendor specific manuals for their products.
- 10. RFC 1738 http://www.faqs.org/rfcs/rfc1738.html
- 11. Secrets of Computer Espionage, Tactics and Countermeasures, by Joel McNamara – Chapter 5, page 111, Gathering Evidence, browser cached information.

- 12. Verifying which ports are listening RedHat Security Guide Ch. 5 Server Security <u>http://www.redhat.com/docs/manuals/linux/RHL-9-Manual/security-guide/s1-</u> <u>server-ports.html</u>
- 13. CERT http://www.kb.cert.org/vuls/id/102795
- 14. BlackHat Top Ten Web Attacks, <u>http://www.blackhat.com/presentations/bh-asia-02/bh-asia-02-shah.pdf</u>

And the fight and and a state of the second state of the second st